Afin d'utiliser le Kahoot « le tri des déchets en EMS » il est obligatoire :

- de disposer d'un accès internet (wifi de l'Ehpad ou réseau 4G)
- smartphone obligatoire pour les participants
- de passer par la page « CONNEXION » par le lien suivant : <u>https://create.kahoot.it/auth/login</u>

## Deux possibilités :

- vous n'avez pas de compte Kahoot, suivre les étapes « création d'un compte Kahoot »
- vous avez déjà un compte Kahoot, suivre les étapes « se connecter avec un compte »

## • Création d'un compte Kahoot

> Aller sur le lien suivant : <u>https://create.kahoot.it/auth/login</u>

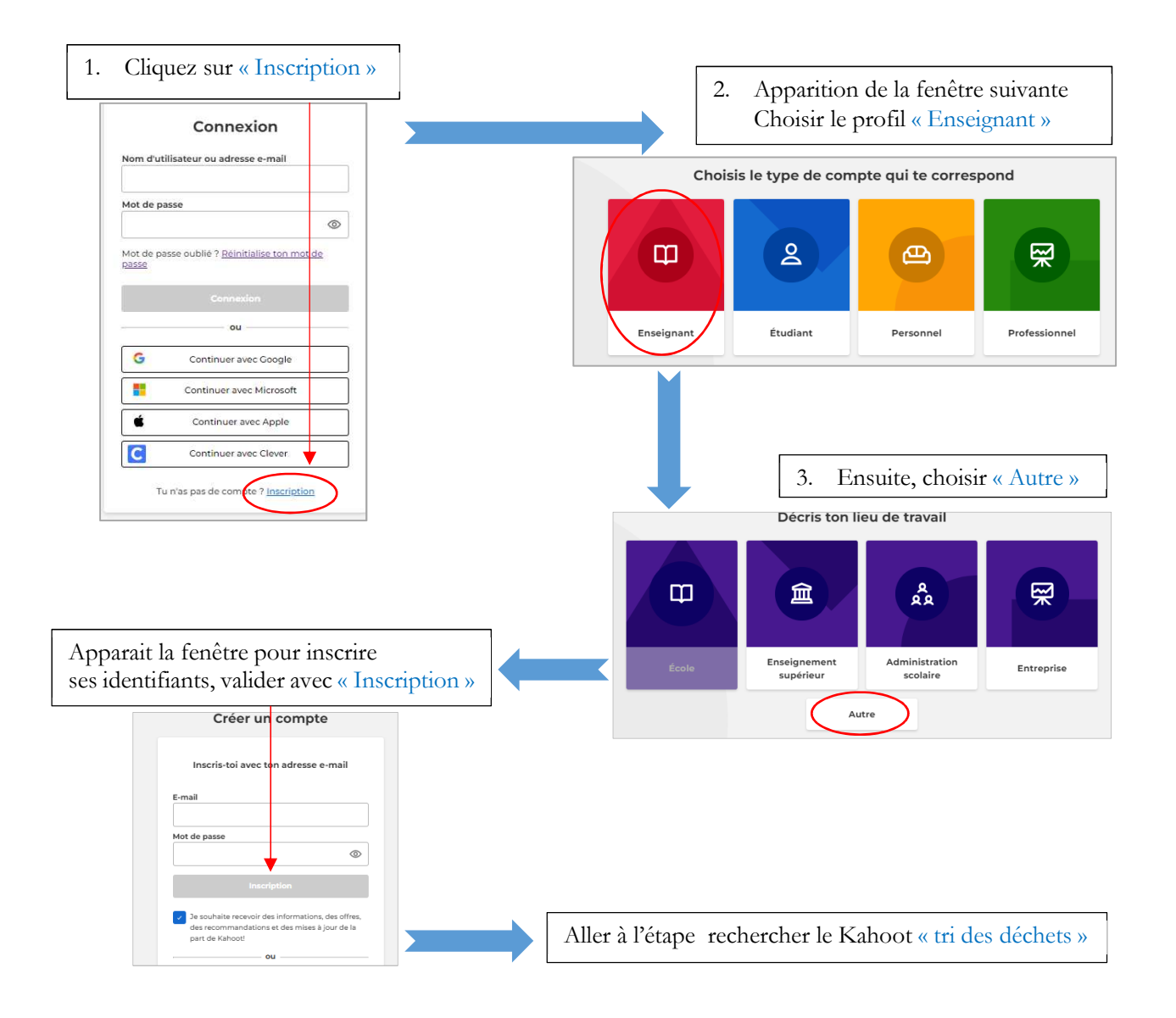

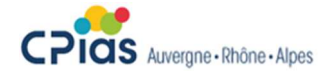

## MODE D'EMPLOI KAHOOT DECHETS POUR L'ANIMATEUR

- Connexion à Kahoot via un compte déjà existant
- Aller sur le lien suivant : <u>https://create.kahoot.it/auth/login</u>

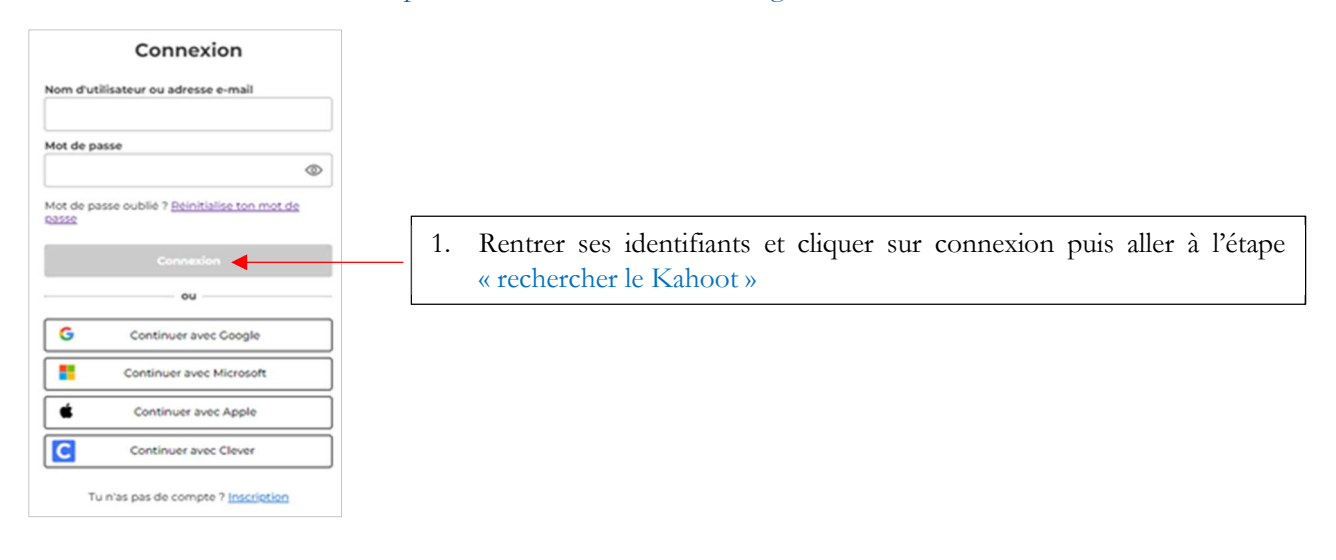

- Rechercher le Kahoot « le tri des déchets en EMS »
- 1. Une fois connecté, cliquer sur « Découvrir »

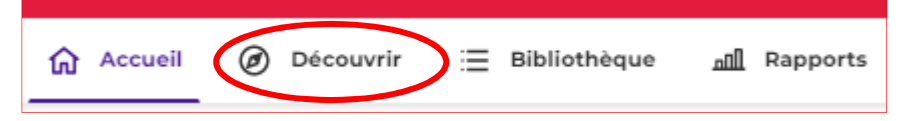

2. Taper EN ENTIER, dans la barre de recherche « le tri des déchets en EMS » et entrée

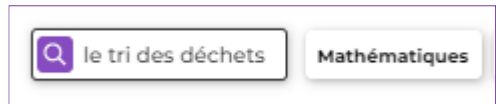

3. Apparition du résultat de la recherche

S Auvergne · Rhône · Alpes

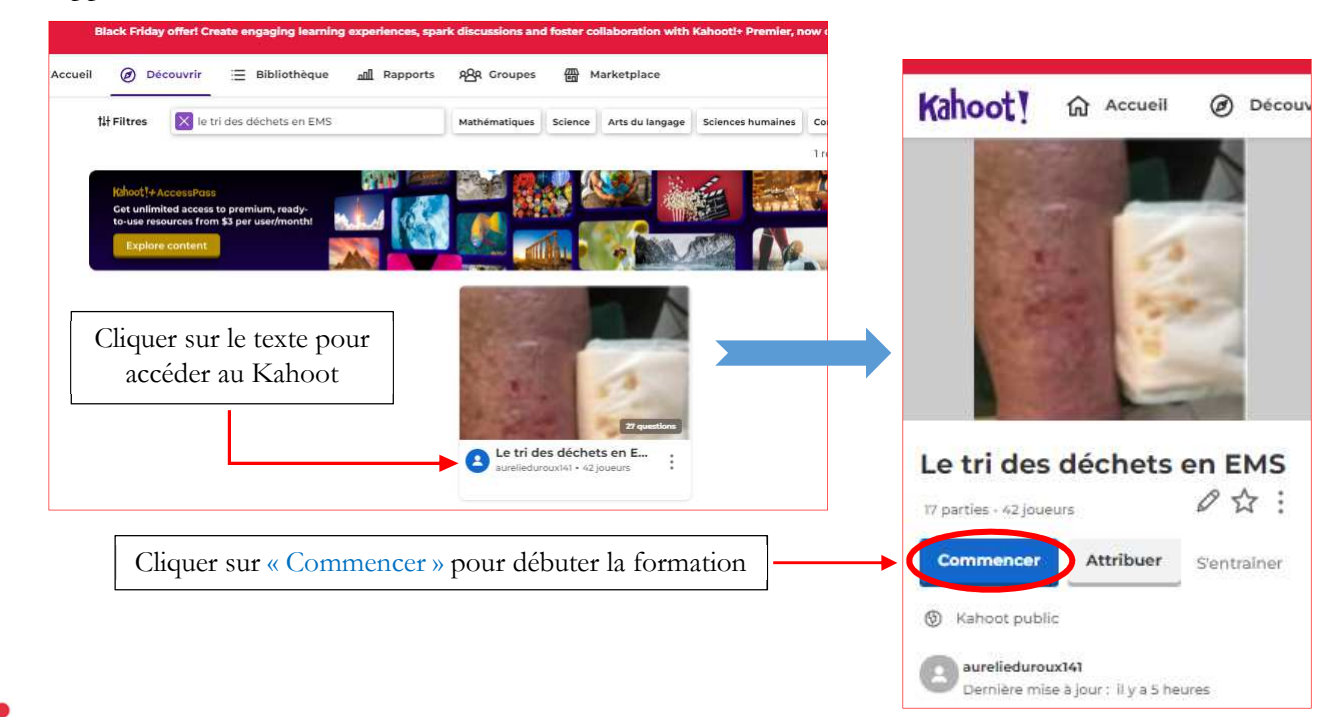

## MODE D'EMPLOI KAHOOT DECHETS POUR L'ANIMATEUR

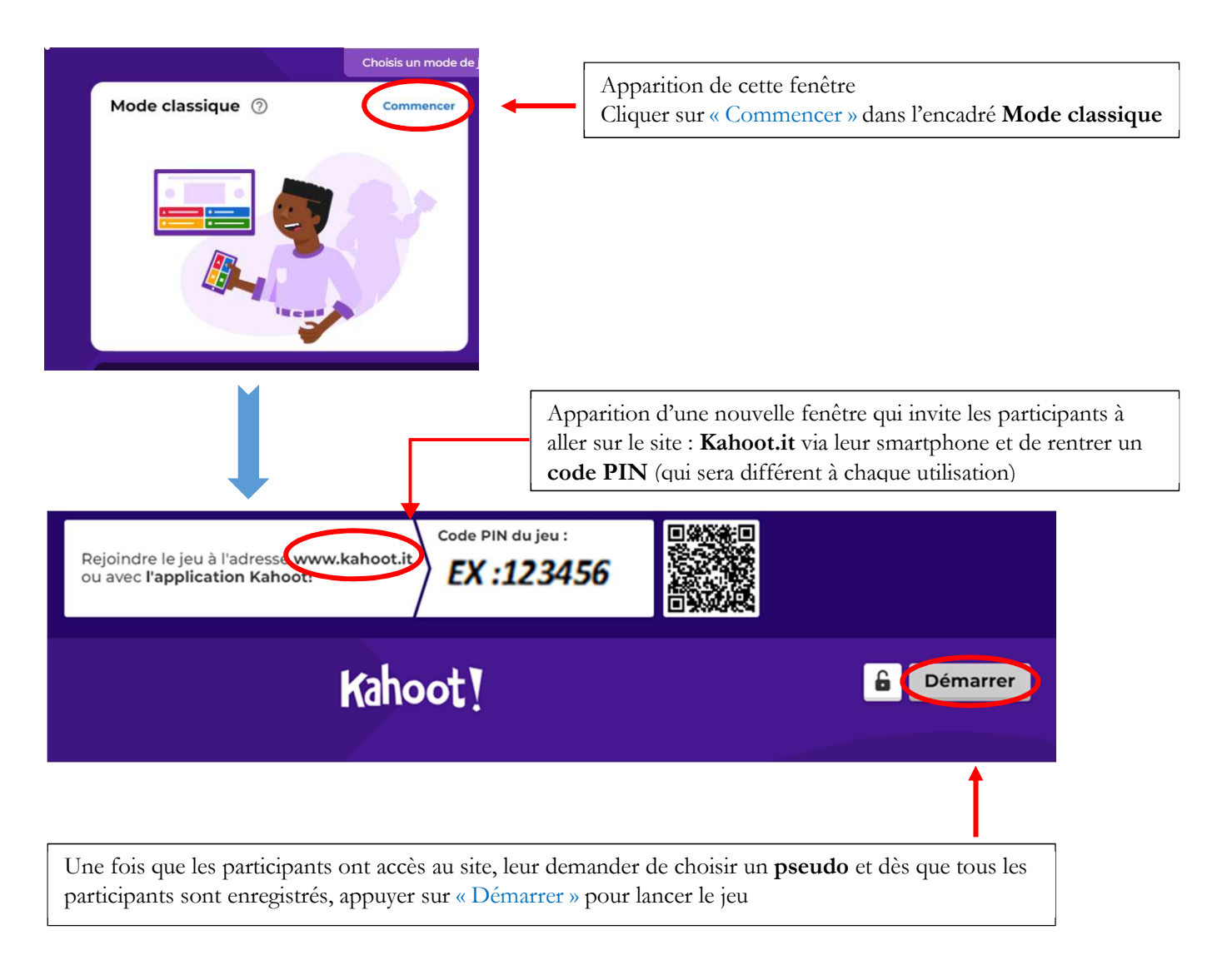

A chaque réponse, le résultat apparaît sous forme de podium.

Les points sont attribués en fonction de la bonne réponse ainsi que la rapidité du participant.

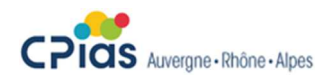